## 2024 年度公开招聘编外聘用人员入闱笔试 临床医技岗考生线上考试系统下载流程

一、请所有考生,微信直接扫码进行;请按照流程进行操作,以保证考试顺利进行。

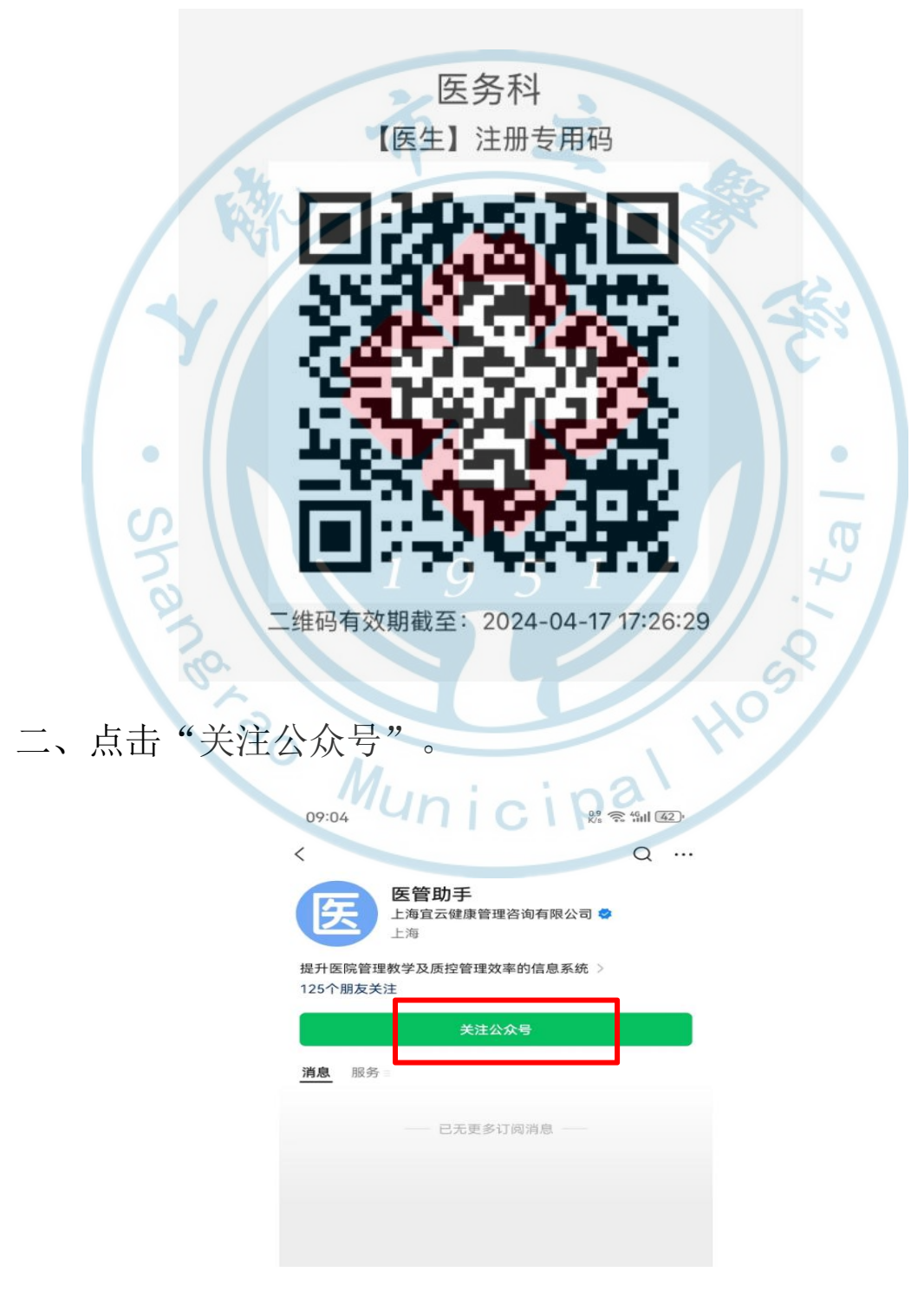

## 三、点击查看详情、点击确定。

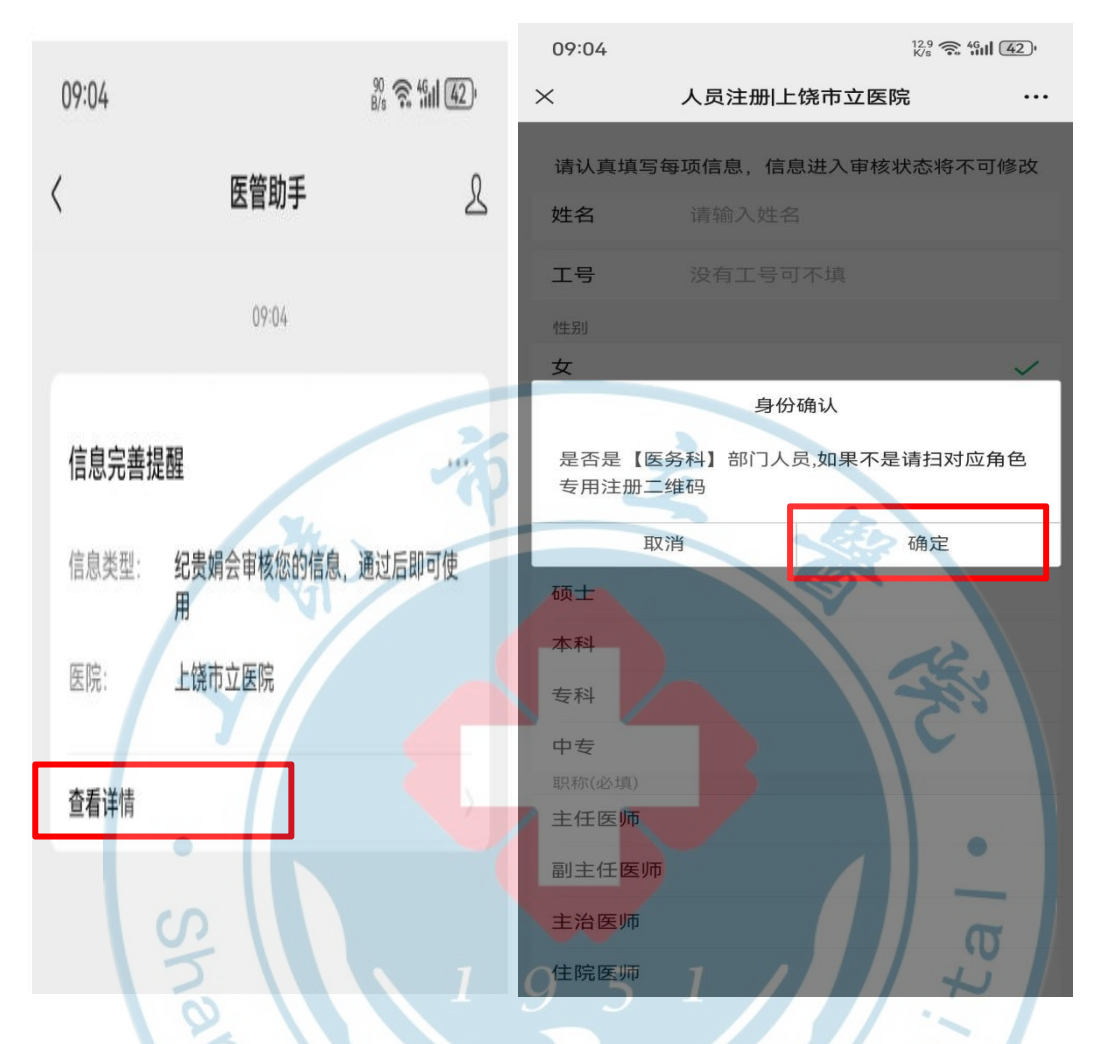

## 四、完善个人信息、输入手机号码获取验证码。 Municip

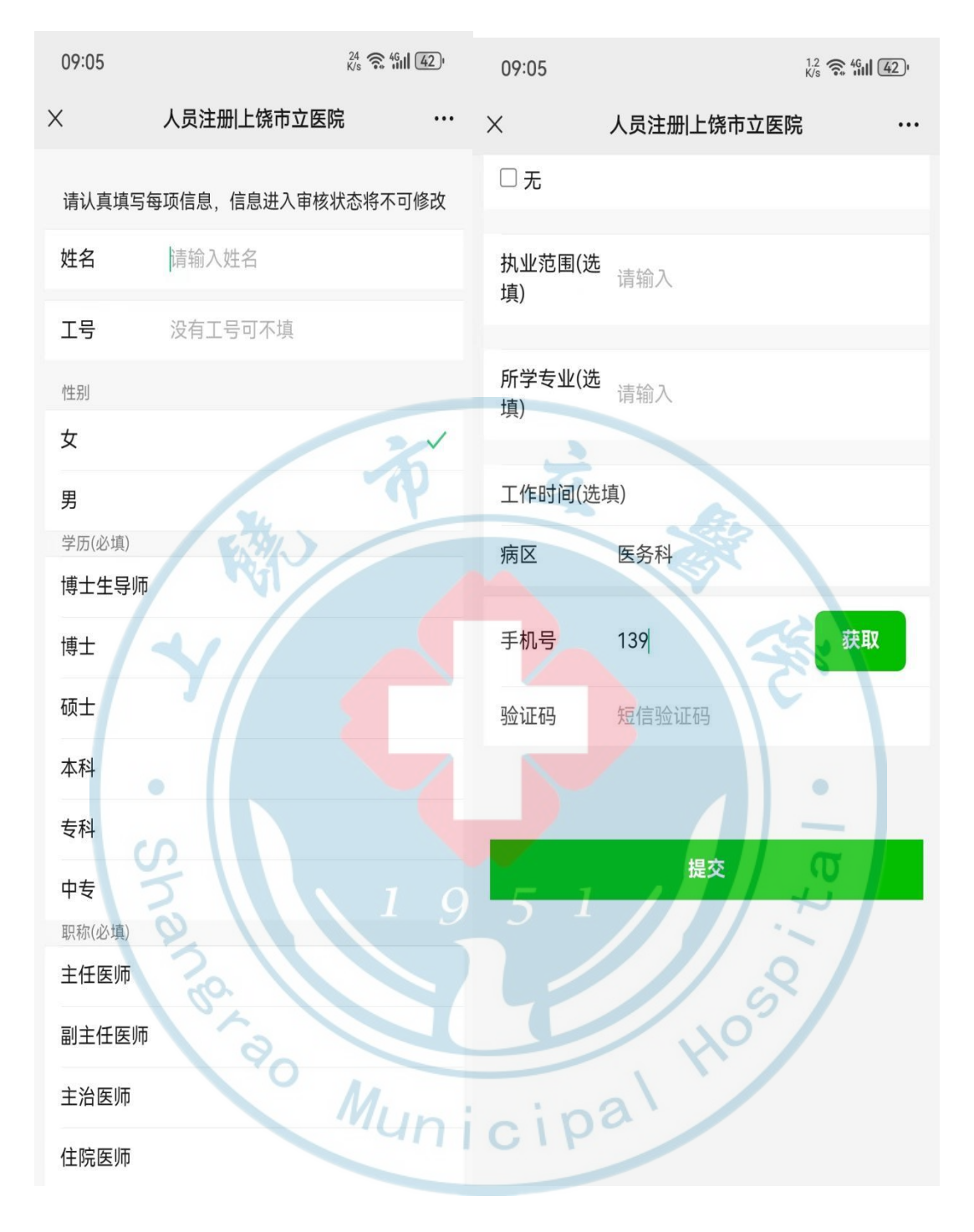

- 五、等待医务科审核。
- 六、手机应用商城下载医管助手 APP

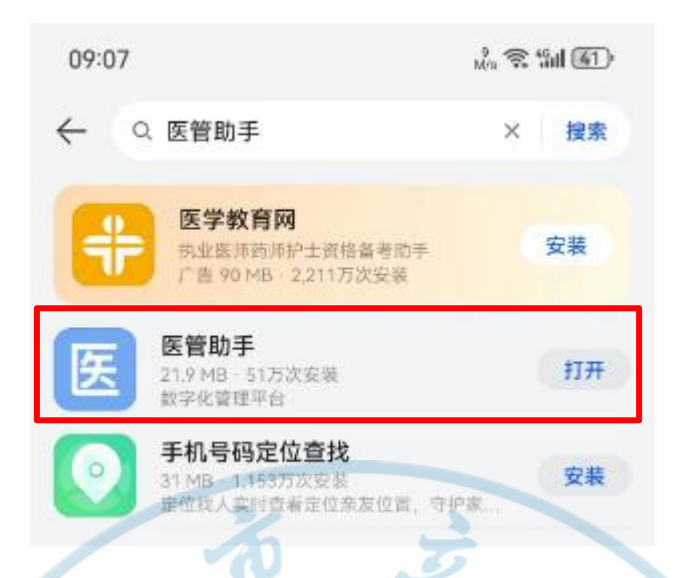

七、输入手机号码、获取验证码,此处验证码会通过 "微信公众号"的方式发送,请进入微信公众号中查 询验证码

| 09:07<br>验证手<br>请输入手机号<br>请输入验证码 | <ul> <li>読 常 新し</li> <li>登录</li> <li>U开始学习吧 1 9</li> <li>以取益证码</li> <li>受录</li> <li>例 人 (用户协议)</li> <li>和 (用户协议)</li> </ul> | 5<br>Ci | 申核结果提醒       …         申核.       您的信息已发给审核人纪贵娟,请耐心         时间:       09:06 点击查看审核进度>>         查看详情       …         申核结果提醒       …         申核结果提醒       …         申核结果提醒       …         查看详情       …         查看详情       …         查看详情       … |
|----------------------------------|----------------------------------------------------------------------------------------------------|---------|----------------------------------------------------------------------------------------------------|
|                                  |                                                                                                    |         | <b>身份验证码通知</b><br>姓名: 手机尾号: 1314<br>验证码: 908746                                                                                                    |

八、考试当天点击 APP 进去可以看到考试项目及时间, 点击进入即可看到考试页面

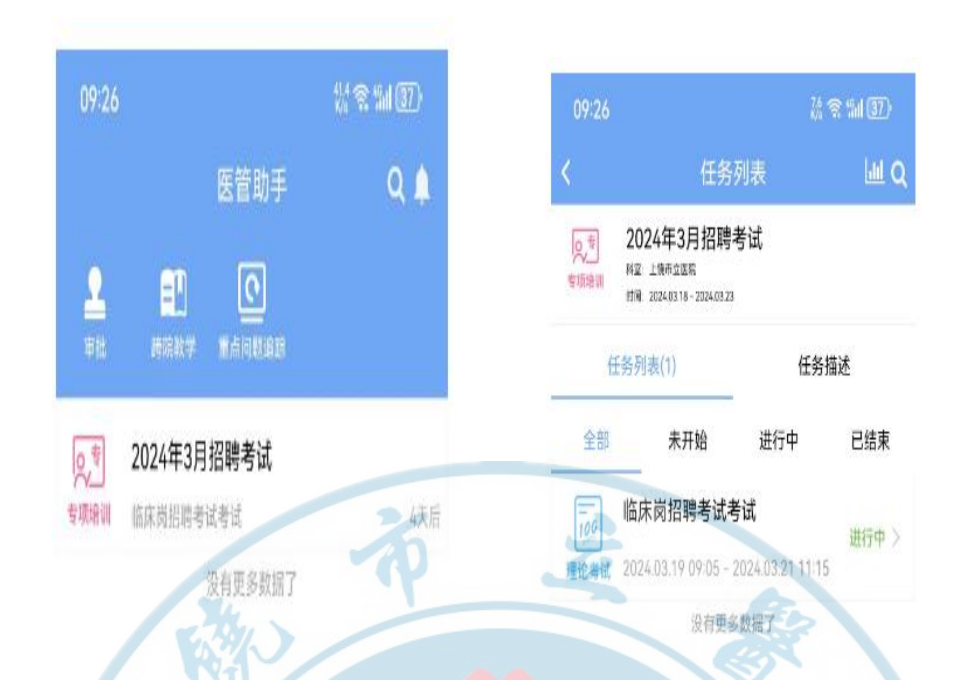

九、在答题完成后,可点击"交卷" 完成考试

注:考试期间不能接打电话、不能退出考试界面,考生在下载安装考试系统过程中,若有疑义请咨询 15270070710 (纪老师)。

and Hose Hose Hose Hose